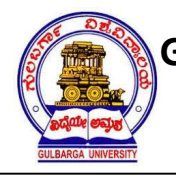

Jnana Ganga, Kalaburagi - 585 106

**Examination Branch** 

# Student Portal

#### How to start?

- Open internet browser such as Mozilla Firefox, Chrome. We recommend Mozilla Firefox for better performance.
- Type www.gug.ac.in in the address bar of the browser.
- Click on Exams and click on Student Portal
- To Login directly type studentportal.universitysolutions.in
- Login screen will be displayed as shown below.

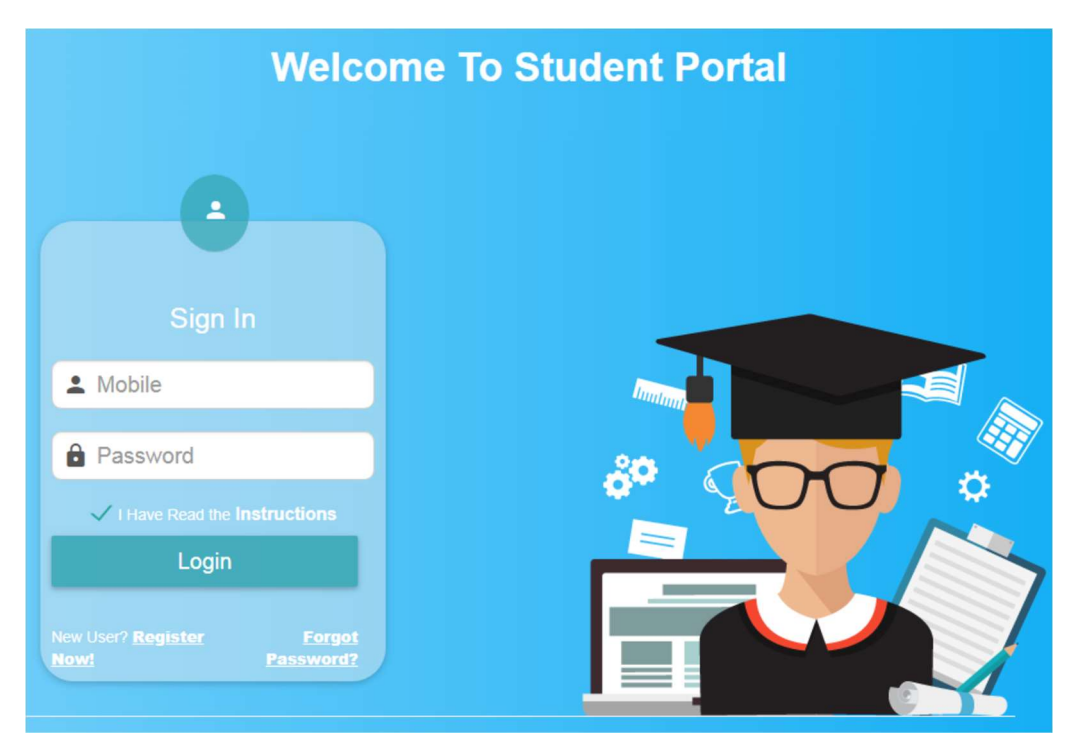

- For the first time student needs to register for the student portal through register number.
- Click on "Register Now" to register.
- Select the State, University and enter the register number. Click on "Validate" to check for valid register number.
- Enter the mobile number, email id, date of birth and parent /guardian's mobile number. Click on send OTP to receive the OTP on mobile as well as on email.
- Enter the mobile OTP and email OTP and click on "Signup" to register.
- Upon successful registration, login with mobile number and the password. The main screen will be displayed as shown below. In the main screen student profile and the subject details will be displayed.

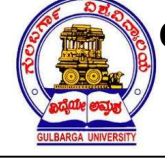

# GULBARGA UNIVERSITY, KALABURAGI

Jnana Ganga, Kalaburagi - 585 106

### **Examination Branch**

|                                                         | 003 - UN       | IVERS                      | SITY N/              | AME WILL APPEAR HERE                                  |  |  |  |  |  |
|---------------------------------------------------------|----------------|----------------------------|----------------------|-------------------------------------------------------|--|--|--|--|--|
|                                                         |                | Student Profile            |                      |                                                       |  |  |  |  |  |
| YATHISHA M<br>ED150499                                  | Stude          | ent Name<br>ter numbe      | er                   | : YATHISHA M<br>: ED150499                            |  |  |  |  |  |
| [BED1] BACHELOR OF EDUC                                 | Mobil<br>Email | le Numbei<br>Id            | r                    | : 9845532688<br>: yathish@gmail.com                   |  |  |  |  |  |
| Attendance                                              | Fathe          | er / Guardi<br>er / Guardi | an Name<br>an Mobile | : MANJAPPA M S<br>: 8277684424                        |  |  |  |  |  |
| IA Marks                                                | Colleg         | ge                         |                      | RAJIV GANDHI EDUCATION COLLEGE, BHADRAVATHI<br>[E032] |  |  |  |  |  |
| Exam Application E Exam Time Table Download Hall Ticket | BA             | CHELO                      | R OF ED              | UCATION - NOV / DEC 2018 Examination Subjects         |  |  |  |  |  |
| Bractical Time Table                                    | SI. No.        | Subject<br>Code            | Semester             | Subject Name                                          |  |  |  |  |  |
|                                                         | 1              | A03                        | I Sem                | INSTRUCTIONAL TECHNOLOGY                              |  |  |  |  |  |
|                                                         | 2              | A04                        | I Sem                | INFORMATION AND COMMUNICATION                         |  |  |  |  |  |
|                                                         | 3              | B01                        | II Sem               | EDUCATION AND SOCIAL CONCERNS                         |  |  |  |  |  |
|                                                         | 4              | B02                        | II Sem               | PSYCHOLOGY OF LEARNING PROCESS                        |  |  |  |  |  |
| Powered By Logisys                                      | 5              | B03                        | II Sem               | EDUCATIONAL ADMINISTRATION                            |  |  |  |  |  |
| U SignOut                                               | 6              | B15                        | II Sem               | C.C.M PHYSICS                                         |  |  |  |  |  |
|                                                         | 7              | B18                        | II Sem               | C.C.M MATHEMATICS                                     |  |  |  |  |  |

#### **Exam Application Form**

As said earlier, student can apply for examination through student portal. Click on "Exam application" to apply. Following screen will be displayed.

| A                  | THISHA M<br>0150499   | Reg. No. : ED150499<br>Name of the Student : YATHISHA M<br>Category : IIIB<br>Fee Type : Normal Fee |                  |                                 |             |                      |   |    |   |                                                                                                    |          |  |  |
|--------------------|-----------------------|----------------------------------------------------------------------------------------------------|------------------|---------------------------------|-------------|----------------------|---|----|---|----------------------------------------------------------------------------------------------------|----------|--|--|
| 1                  | ED1] BACHELOR OF EDUC | Exam Details                                                                                        |                  |                                 |             |                      |   |    |   |                                                                                                    |          |  |  |
|                    | IA Marks              | A                                                                                                   | В                | C<br>NE                         | D<br>NE     | E<br>NE              | F | G  | H | I<br>NE                                                                                                    | J<br>NE  |  |  |
|                    |                       | 0                                                                                                   | ۲                |                                 |             |                      |   | NE |   |                                                                                                    |          |  |  |
|                    | Exam Application      | 0                                                                                                   | 2095             |                                 |             |                      |   |    |   |                                                                                                    |          |  |  |
|                    | Exam Application      | ILSEMESTER                                                                                          |                  |                                 |             |                      |   |    |   |                                                                                                    |          |  |  |
|                    | Exam Time Table       | Sub Co                                                                                              | Sub Code OP Code |                                 | Description |                      |   |    |   |                                                                                                    | Pass Mth |  |  |
|                    | Exam time table       | B01                                                                                                 | 29426            | EDUCATION AND SOCIAL CONCERNS   |             |                      |   |    |   |                                                                                                    |          |  |  |
| -                  |                       | B02                                                                                                 | 29427            | PSYCHOLOGY OF LEARNING PROCESS  |             |                      |   |    |   |                                                                                                    |          |  |  |
|                    | Download Hall Ticket  | B03                                                                                                 | 29428            | EDUCATIONAL ADMINISTRATION      |             |                      |   |    |   | 2                                                                                                    |          |  |  |
| -                  |                       | B15                                                                                                 | 29433            | C.C.M PHYSICS                   |             |                      |   |    |   | 2                                                                                                    |          |  |  |
|                    | Practical Time Table  | B18                                                                                                 | 29436            | C.C.M MATHEMATICS               |             |                      |   |    |   | 2                                                                                                    |          |  |  |
|                    |                       | B38                                                                                                 | 29447            | ELEC POPULATION EDUCATION       |             |                      |   |    |   | 2                                                                                                    |          |  |  |
| ١                  | Results               | B55                                                                                                 |                  | TEACHING PRACTICE - PHYSICS     |             |                      |   |    |   | 2                                                                                                    |          |  |  |
|                    |                       | B58                                                                                                 |                  | TEACHING PRACTICE - MATHEMATICS |             |                      |   |    |   | Image: A start and a start a start |          |  |  |
|                    | Help Desk             |                                                                                                    |                  |                                 |             |                      |   |    |   |                                                                                                    |          |  |  |
|                    |                       | Fee Detai                                                                                           | Fee Details      |                                 |             |                      |   |    |   |                                                                                                    |          |  |  |
|                    |                       | 02 EXAM FE                                                                                          | 02 EXAM FEE      |                                 | 660         |                      |   |    |   |                                                                                                    |          |  |  |
|                    |                       | 03 MARKS                                                                                            | ARD              |                                 | 145         |                      |   |    |   |                                                                                                    |          |  |  |
|                    |                       | 04 P.P.C. F                                                                                         | e                | 3                               | 270         |                      |   |    |   |                                                                                                    |          |  |  |
|                    |                       | 06 Convoca                                                                                          | tion Fee         | 520                             |             |                      |   |    |   |                                                                                                    |          |  |  |
|                    |                       | 08 FINE                                                                                             | 08 FINE          |                                 | 500         |                      |   |    |   |                                                                                                    |          |  |  |
|                    |                       |                                                                                                    | otal             | 2                               | 095         |                      |   |    |   |                                                                                                    |          |  |  |
|                    |                       | Total                                                                                               |                  | 2005                            |             |                      |   |    |   |                                                                                                    |          |  |  |
| Powered By Logisys |                       | Mohilo                                                                                              | Mobile :         |                                 | 0741090633  |                      |   |    |   |                                                                                                    |          |  |  |
|                    |                       | Mobile                                                                                              | mobile .         |                                 |             | 5741003055           |   |    |   |                                                                                                    |          |  |  |
|                    |                       | Paymen                                                                                              | Payment Type:    |                                 |             | DEPARTMENT OF POST • |   |    |   |                                                                                                    |          |  |  |

- Select the semester to display the subjects taken by the student and select the subjects opted.
- In case of no selection is given and "Blocked" message is displayed below the semester, please contact your concerned college for details.
- Upon selection of subjects, system will display the fee to be paid headwise as well as the total.
- Select the mode of payment and click on "Submit" button to apply.
- An application number will be generated and asks for printing of exam application form.

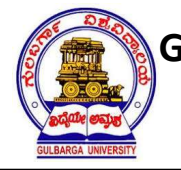

Jnana Ganga, Kalaburagi - 585 106

# Examination Branch

- In case of Debit Card / Credit Card / Net Banking selection, student need to make the payment directly. In case of Post Office challan, student need to print the challan and make the payment at nearest post office.
- Print the application form and keep it for future reference.
- Hall ticket can be printed after the student receives intimation from the University.
- In case of any clarifications / queries, click on "I NEED HELP" and send the issue details. Your query will be answered and reply will be sent to your email id.